Department of Youth & Community Development

# **DYCD**CONNECT

# PARTICIPANT TRACKING SYSTEM:

Service Tracking Advance & Earn

### **Table of Contents**

| Service Tracking                                       | 3 |
|--------------------------------------------------------|---|
| Interactions                                           | 3 |
| How do you Complete an Interaction on the Workscope?   | 3 |
| How do you Complete Interactions in an intake?         | 4 |
| Outcomes                                               | 5 |
| How do you Update Outcomes?                            | 5 |
| Attendance                                             | 6 |
| How do you Complete Attendance Entry on the workscope? | 6 |
| DYCD Connect Help Center                               | 8 |

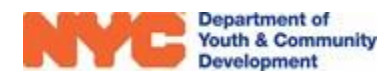

## Service Tracking

In DYCD Connect, Advance & Earn providers must enter data to log services rendered to participants. The system collects this data through Interactions and Attendance.

#### Interactions

Your 1-on-1 sessions with participants are logged under "Interactions" in the Participation section of your workscope. Interactions may be entered into the workscope after completing participant intake. They can be entered either via the workscope or directly through a participant's intake.

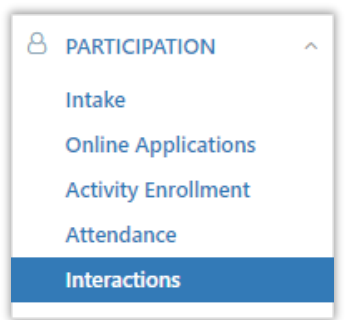

#### How do you Complete an Interaction on the Workscope?

**STEP 1:** Navigate through Participation>Interactions and click on +NEW.

| WORKSCOPE<br>Approved | : | 60825-Advance and Earn-7/1/2021-6/30/2022         Period         Year         Provider         Program Period           Fiscal Year         2022         CB01         7/1/2021 - 6/30/2022 |
|-----------------------|---|----------------------------------------------------------------------------------------------------|
| 🗅 GENERAL             | ~ | Interactions                                                                                                    |
| PUBLIC INFO           |   | 00823-Advance and Eam-1/172021-0/30/2022                                                                                                    |
| SERVICE DELIVERY MODS |   | Participant   Interaction Type  Interaction Date  Time  Registration ID                                                                                                    |
|                       | ~ | No records found                                                                                                    |
|                       | ^ |                                                                                                    |
| Intake                |   | 0-00f0                                                                                                    |
| Online Applications   |   |                                                                                                    |
| Activity Enrollment   |   |                                                                                                    |
| Attendance            |   |                                                                                                    |
| Interactions 2        |   |                                                                                                    |

**STEP 2:** Complete data entry by clicking on each field and selecting from the drop-down options or typing in the date, time and comments.

| Interactions                  | ×                  |          |              |   |            |        |     |
|-------------------------------|--------------------|----------|--------------|---|------------|--------|-----|
| CNew Interaction              |                    |          |              |   |            | 🖺 SAVE | ×   |
| Interaction                   |                    |          |              |   |            |        |     |
| DETAILS                       |                    |          |              |   |            |        |     |
| DETAILS                       |                    |          |              |   |            |        |     |
| Participant *                 |                    | Staf     | ff *         |   |            |        |     |
| REG-1878390112 - John Doe     |                    | • B      | lack, Dwayne |   |            |        | × × |
| Interaction Type *            | Interaction Date * | Star     | rt Time *    |   | End Time * |        |     |
| ×                             |                    | <b>m</b> |              | Ø |            |        | 0   |
| Individual Guidance & Support |                    |          |              |   |            |        |     |
| Tutoring                      |                    |          |              |   |            |        |     |
| Phone Conference              |                    |          |              |   |            |        |     |
| Case Management Review        |                    |          |              |   |            |        |     |

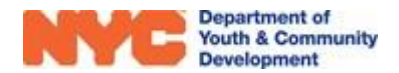

#### How do you Complete Interactions in an intake?

**STEP 1:** After opening an intake, navigate through Services>Interactions and click on +NEW.

| REGISTRATION<br>Accepted | inivek A rortsac         Registration ID<br>REG-4166214168         Start Date<br>9/6/2021         Age<br>20         DO8<br>2/13/2002         Workscope<br>60825-Advance and Earn-7/1/2021-6/30/2022         Provide and Earn-7/1/2021-6/30/2022 | Provide<br>CBO1 |
|--------------------------|----------------------------------------------------------------------------------------------------|-----------------|
| REGISTRATION INFORMATION | Interactions                                                                                                    | ς               |
|                          | KEG-4100214108 - INIVEK A rortsac                                                                                                    |                 |
| CONTACT INFORMATION      | Interaction Type $\Leftrightarrow$ Interaction Date $\checkmark$ Time $\diamondsuit$                                                                                                    | -               |
| EDUCATION/WORK STATUS    | No records found                                                                                                    |                 |
| ✓ SELECTIVE SERVICE      |                                                                                                    |                 |
| HOUSEHOLD INFORMATION    | 0 - 0 of 0                                                                                                    | 3               |
| \$ BANKING INFORMATION   |                                                                                                    |                 |
| HEALTH INFORMATION       |                                                                                                    |                 |
|                          |                                                                                                    |                 |
|                          |                                                                                                    |                 |
| ISS                      |                                                                                                    |                 |
| Goals                    |                                                                                                    |                 |
| Interactions 2           |                                                                                                    |                 |

**STEP 2:** Complete data entry by clicking on each field and selecting from the drop-down options or typing in the date, time and comments. Note that the "Participant" field is locked as you are adding an interaction directly to a participant's intake.

| inivek A rortsac                  | Registration ID Start<br>REG-4166214168 9/6/ | Date         Age         DOB           /2021         20         2/13/2002 | Workscope 60825-Advance and Earn-7/1/2021-6/30/2022 0 |
|-----------------------------------|----------------------------------------------|---------------------------------------------------------------------------|-------------------------------------------------------|
| Interactions                      |                                              |                                                                           |                                                       |
| New Interaction                   |                                              |                                                                           | 🖺 SAVE 💙                                              |
| Interaction                       |                                              |                                                                           |                                                       |
| DETAILS                           |                                              |                                                                           |                                                       |
| DETAILS                           |                                              |                                                                           |                                                       |
| Participant *                     |                                              | Staff *                                                                   |                                                       |
| REG-4166214168 - inivek A rortsac | -                                            |                                                                           |                                                       |
| Interaction Type * Interaction    | Date *                                       | Start Time *                                                              | End Time *                                            |
| ~                                 | <b>**</b>                                    |                                                                           | 0                                                     |
| Comments *                        |                                              |                                                                           |                                                       |
|                                   |                                              |                                                                           |                                                       |
|                                   |                                              |                                                                           |                                                       |
|                                   |                                              |                                                                           |                                                       |
|                                   |                                              |                                                                           |                                                       |

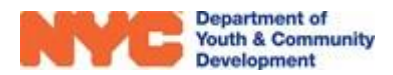

#### **Outcomes**

Providers are expected to work with participants to help them achieve program outcomes. As these outcomes are achieved, providers must update their status in a participant's intake within the "Services" section of their intake.

#### How do you Update Outcomes?

**STEP 1:** After opening a participant's intake, navigate through Services>Outcomes. Then, on the outcome that was achieved, click on the "Outcome Achieved?" drop-down and select "Yes" to mark an outcome as achieved. Next, type an achievement date, and then click "Save".

Note that some outcomes, such as Outcome 5 in the example below, cannot be updated manually. Instead, these outcomes are automatically updated when corresponding data entry is complete.

| REGISTRATION<br>Accepted                                                                                                    | inivek A rortsac                                    | Registration ID         Start Date         Age         DOB         Workscope           REG-4166214168         9/6/2021         20         2/13/2002         60825-Advance and Earr-7/1/2021-6/30/ | 2022 Pr   |
|----------------------------------------------------------------------------------------------------|-----------------------------------------------------|----------------------------------------------------------------------------------------------------|-----------|
| REGISTRATION INFORMATION                                                                                                    | ⊯ Outcomes                                          | 5 🖻 SAVE                                                                                                    | C RELOAD  |
|                                                                                                    | Required Outcomes                                   | Search                                                                                                    |           |
| CONTACT INFORMATION                                                                                                    | Pre-HSE: Completed the Program                      |                                                                                                    |           |
| CONTRACTION/WORK STATUS                                                                                                    |                                                     |                                                                                                    |           |
| SELECTIVE SERVICE                                                                                                    | Pre-HSE: Met Educational Gains in Literacy and Math |                                                                                                    |           |
| HOUSEHOLD INFORMATION                                                                                                    | Pre-HSE: Post Program Placement                     |                                                                                                    |           |
| BANKING INFORMATION                                                                                                    | HSE: Completed the Program                          | Outcome Achieved? Achievement Date                                                                                                    |           |
|                                                                                                    |                                                     | No 4                                                                                                    | <b>**</b> |
|                                                                                                    |                                                     | No Vo HSE: Completed the Program                                                                                                    |           |
| ISS                                                                                                    | IS HSE: Attained HSE                                | Outcome Achieved? Achievement Date                                                                                                    |           |
| Goals                                                                                                    |                                                     | No                                                                                                    | <b>**</b> |
| Outcomes 2<br>Test Scores                                                                                                    |                                                     | Indicators           Indicators           Indicators                                                                                                    |           |
|                                                                                                    | 6 HSE: Attained Basic Industry Credential           | Outcome Achieved? Achievement Date                                                                                                    |           |
| CONTRACT CONTRACT |                                                     | No                                                                                                    | <b>**</b> |
| NOTES & ATTACHMENTS                                                                                                    |                                                     | Indicators<br>Indicators<br>H5E: Attained Basic Industry Credential                                                                                                    |           |

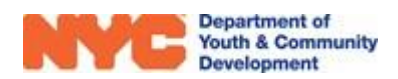

#### Attendance

Attendance must be entered on a regularly basis within the Participation section of the workscope under Attendance. The system provides a rolling 2-week window to complete data entry. For example, attendance data for June 1<sup>st</sup> must be completed by June 15<sup>th</sup>. On June 16<sup>th</sup>, the data entry section for the day of June 1<sup>st</sup> will be locked.

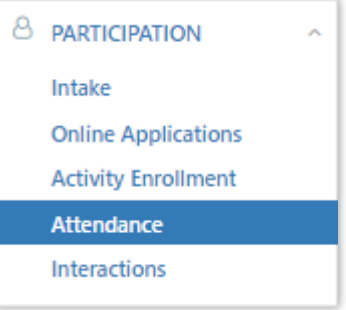

Note that your DYCD Program Manager may require you to complete attendance on a weekly basis depending on your contract specifics.

**STEP 1:** Navigate through Participation>Attendance to view the Attendance section.

#### How do you Complete Attendance Entry on the workscope?

| WORKSCOPE<br>Approved | :   | 60825-Advance and Earn-7/            | 1/2021-6/30/2022                        |            | Period Type<br>Fiscal Yea | r 2022 CBO1 7/1/2021 - 6/3   |
|-----------------------|-----|--------------------------------------|-----------------------------------------|------------|---------------------------|------------------------------|
| GENERAL               | ~   | > Mark Attendance for Work           | kscope: 60825-Advance and Earn-7/1/2021 | -6/30/2022 |                           |                              |
| PUBLIC INFO           |     | Workscope Activity                   | Activity Schedule                       |            | Date (mm/dd/yyyy)         | Attendance Status            |
| SERVICE DELIVERY MOD  | s   | Select Activity Schedule Description | Select Schedule                         | ♥ Daily    | ▼ 7/8/2022                | Show all Attendance Y Search |
| SCHEDULING            | ~   |                                      |                                         |            |                           |                              |
|                       | 1 ^ |                                      |                                         |            |                           |                              |
| Intake                |     |                                      |                                         |            |                           |                              |
| Online Applications   |     |                                      |                                         |            |                           |                              |
| Activity Enrollment   |     |                                      |                                         |            |                           |                              |
| Attendance            | 2   |                                      |                                         |            |                           |                              |
| Interactions          |     |                                      |                                         |            |                           |                              |

**STEP 2:** Select a workscope activity and its corresponding activity schedule that you would like to complete attendance entry for.

| Mark Attendance for Workscope: 60825-Advance and Earn-7/1/2021-6/30/2022 |                                                                                                    |         |                   |                              |  |  |  |  |
|--------------------------------------------------------------------------|----------------------------------------------------------------------------------------------------|---------|-------------------|------------------------------|--|--|--|--|
| Workscope Activity                                                       | Activity Schedule                                                                                                   |         | Date (mm/dd/yyyy) | Attendance Status            |  |  |  |  |
| HSE - Support Skills                                                     | Select Schedule *                                                                                                   | Daily 🗙 | 7/8/2022          | Show all Attendance 💉 Search |  |  |  |  |
| Schedule Description                                                     |                                                                                                    |         |                   |                              |  |  |  |  |
|                                                                          | Select Schedule                                                                                                    |         |                   |                              |  |  |  |  |
|                                                                          | HSE - Support Skills-GR -Support Skills<br>Instruction-Weekly-1/22/22-6/30/22 -<br>Mo,Tu,We,Th,Fr - 9:00 AM-2:00 PM |         |                   |                              |  |  |  |  |

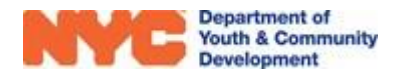

**STEP 3:** Next, select "Daily" or "Weekly" to choose how many days of attendance you would like to view. Also, select the date for the day or week of attendance that you would like to view. Lastly, click "Search" to load the attendance sheet.

| Mark Attendance for Workscope: 60825-Advance and Earn-7/1/2021-6/30/2022                             |                                                                               |                              |                                       |  |  |  |  |
|----------------------------------------------------------------------------------------------------|-------------------------------------------------------------------------------|------------------------------|---------------------------------------|--|--|--|--|
| Workscope Activity<br>HSE - Support Skills<br>Search<br>Schedule Description<br>HSE - Support Skills | Activity Schedule HSE - Support Skills-GR -Support Skills Instructio * Weekly | Week (06/27/2022-07/01/2022) | Attendance Status Show all Attendance |  |  |  |  |

**STEP 4:** Click on the sliders to mark a participant present or absent for each scheduled session.

| Enrollments for HSE - Support Skills-GR - Support Skills Instruction-Weekly-1/22/22-6/30/22 |                                   |      |                                                                   |              |                                                             |            |                                             |                                                         |
|---------------------------------------------------------------------------------------------|-----------------------------------|------|-------------------------------------------------------------------|--------------|-------------------------------------------------------------|------------|---------------------------------------------|---------------------------------------------------------|
| < Previous 1 Next >                                                                         |                                   |      |                                                                   |              |                                                             |            |                                             |                                                         |
| Registration ID                                                                             | Registration ID Last Name First N |      | First Name Monday<br>06/27/2022<br>09:00 AM - 02:00 PM<br>© Cance |              | Tuesday<br>06/28/2022<br>09:00 AM - 02:00 PM<br>el  Scancel |            | Wednesday<br>06/29/2022<br>09:00 AM - 02:00 | Click Previous or Next to<br>go back/forward a day/week |
|                                                                                             |                                   |      | × Present                                                         | 🗸 🗙 Absent 🗸 | 🗙 Present 🗸                                                 | 🗙 Absent 🖌 | 🗙 Present 🖌 🗙 A                             | In attendance.                                          |
| REG-1878390112<br>01/22/2022 -<br>06/30/2022                                                | Doe                               | John | G.                                                                |              |                                                             |            |                                             |                                                         |
| Click on the sliders to mark a participant<br>as Present or Absent for the session.         |                                   |      |                                                                   |              |                                                             |            |                                             |                                                         |

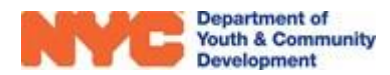

# **DYCD Connect Help Center**

If you have questions or concerns, please submit a help request to the DYCD Connect Help Center. You may reach the Help Center direct from the banner at the top of DYCD Connect by clicking on the question mark, as shown below.

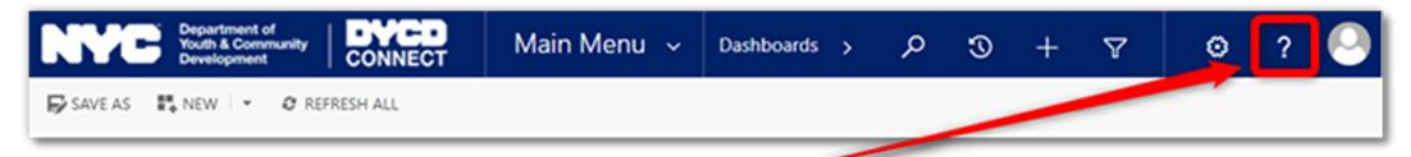

Alternatively, you may submit a request through the <u>Help Center</u> on the DYCD Connect homepage.

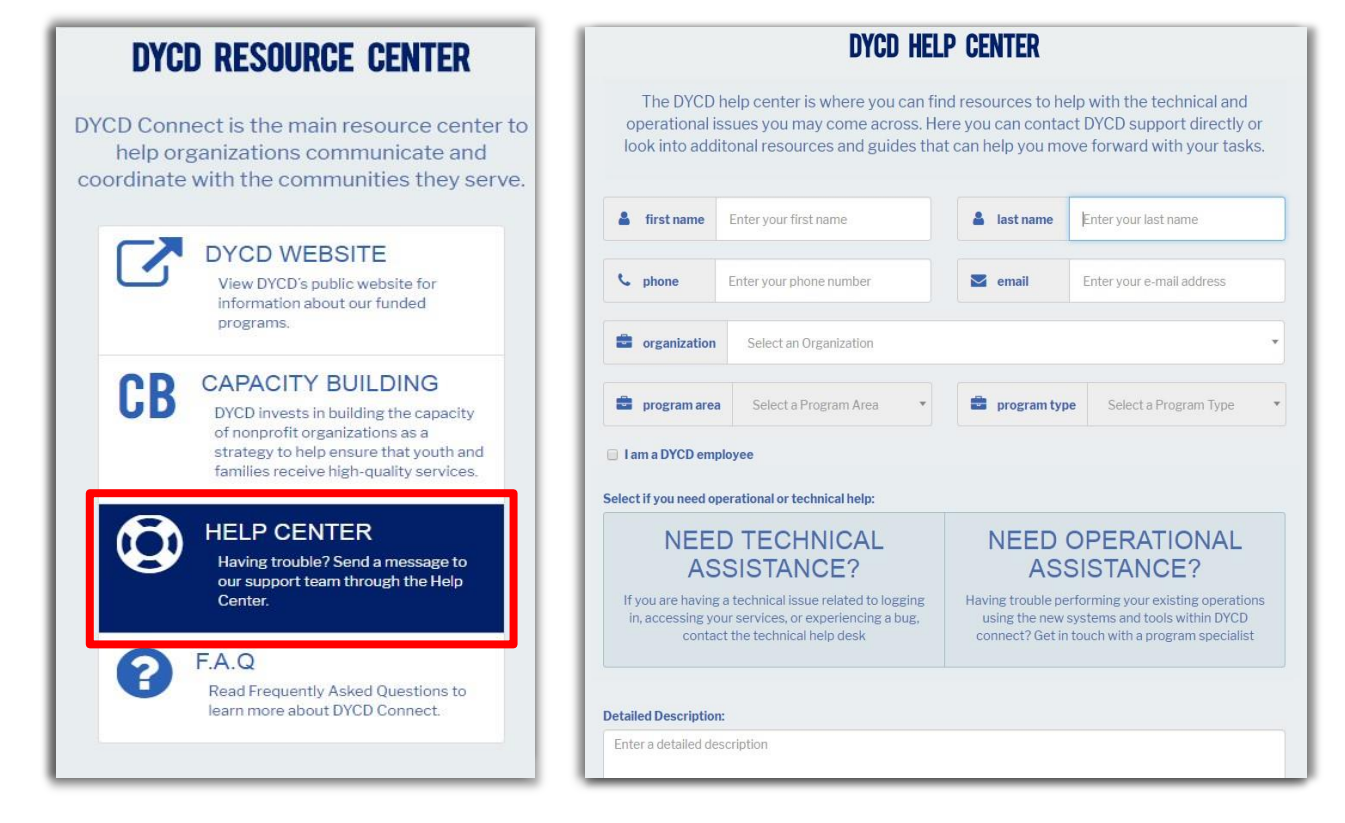

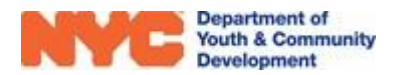